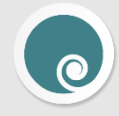

## **O-Insights Slider – Installation Instructions**

1. Open the Setup and after reading the License Agreement, click accept and click next.

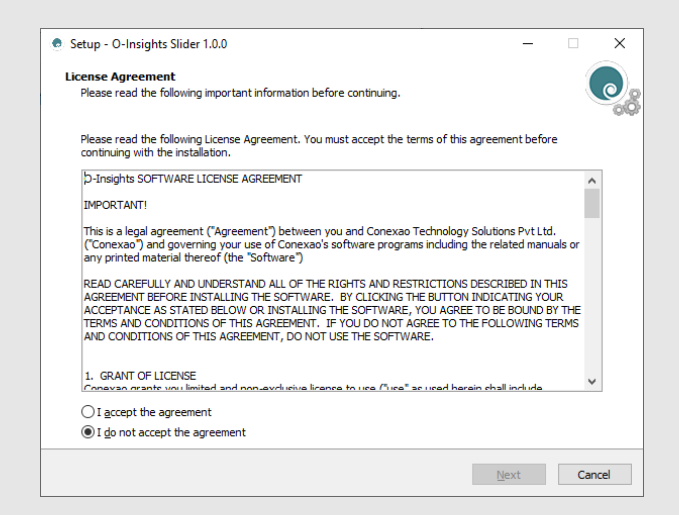

2. Select the directory where you want to install O-Insights and click next.

| 💿 Setup - O-Insights Slider 1.0.0                                                    | -            | - 🗆    | ×     |
|--------------------------------------------------------------------------------------|--------------|--------|-------|
| Select Destination Location<br>Where should O-Insights Slider be installed?          |              |        | 0     |
| Setup will install O-Insights Slider into the following folder.                      |              |        |       |
| To continue, dick Next. If you would like to select a different folder, dick Browse. |              |        |       |
| C:\Program Files\Milestone\MIPPlugins\O-Insights Slider                              |              | Browse |       |
|                                                                                      |              |        |       |
|                                                                                      |              |        |       |
|                                                                                      |              |        |       |
|                                                                                      |              |        |       |
|                                                                                      |              |        |       |
|                                                                                      |              |        |       |
| At least 5.3 MB of free disk space is required.                                      |              |        |       |
| Back                                                                                 | <u>N</u> ext | C      | ancel |

3. Post installation click finish. You will now have the service in the windows service control manager.